# نيوكت لااثم عم IOS تاهجوم نيب IPsec ةلخادتملا ةصاخلا تاكبشلا

### المحتويات

<u>المقدمة</u> <u>المتطلبات الأساسية</u> <u>المكونات المستخدمة</u> <u>الاصطلاحات</u> <u>التكوينات</u> <u>التحقق من الصحة</u> <u>استكشاف الأخطاء وإصلاحها</u> معلومات ذات صلة

### <u>المقدمة</u>

يصف هذا المستند كيفية تكوين موجه Cisco IOS في شبكة VPN من موقع إلى موقع Psec مع عناوين الشبكة الخاصة المتداخلة خلف عبارات VPN.

### <u>المتطلبات الأساسية</u>

#### <u>المتطلبات</u>

لا توجد متطلبات خاصة لهذا المستند.

#### <u>المكونات المستخدمة</u>

تستند المعلومات الواردة في هذا المستند إلى موجهات Cisco IOS 3640 التي تشغل الإصدار 12.4 من البرنامج.

تم إنشاء المعلومات الواردة في هذا المستند من الأجهزة الموجودة في بيئة معملية خاصة. بدأت جميع الأجهزة المُستخدمة في هذا المستند بتكوين ممسوح (افتراضي). إذا كانت شبكتك مباشرة، فتأكد من فهمك للتأثير المحتمل لأي أمر.

#### <u>الاصطلاحات</u>

راجع <u>اصطلاحات تلميحات Cisco التقنية للحصول على مزيد من المعلومات حول اصطلاحات المستندات.</u>

### <u>التكوين</u>

في هذا القسم، تُقدّم لك معلومات تكوين الميزات الموضحة في هذا المستند.

**ملاحظة:** أستخدم <u>أداة بحث الأوامر</u> (للعملاء <u>المسجلين</u> فقط) للحصول على مزيد من المعلومات حول الأوامر المستخدمة في هذا القسم.

<u>الرسم التخطيطي للشبكة</u>

يستخدم هذا المستند إعداد الشبكة التالي:

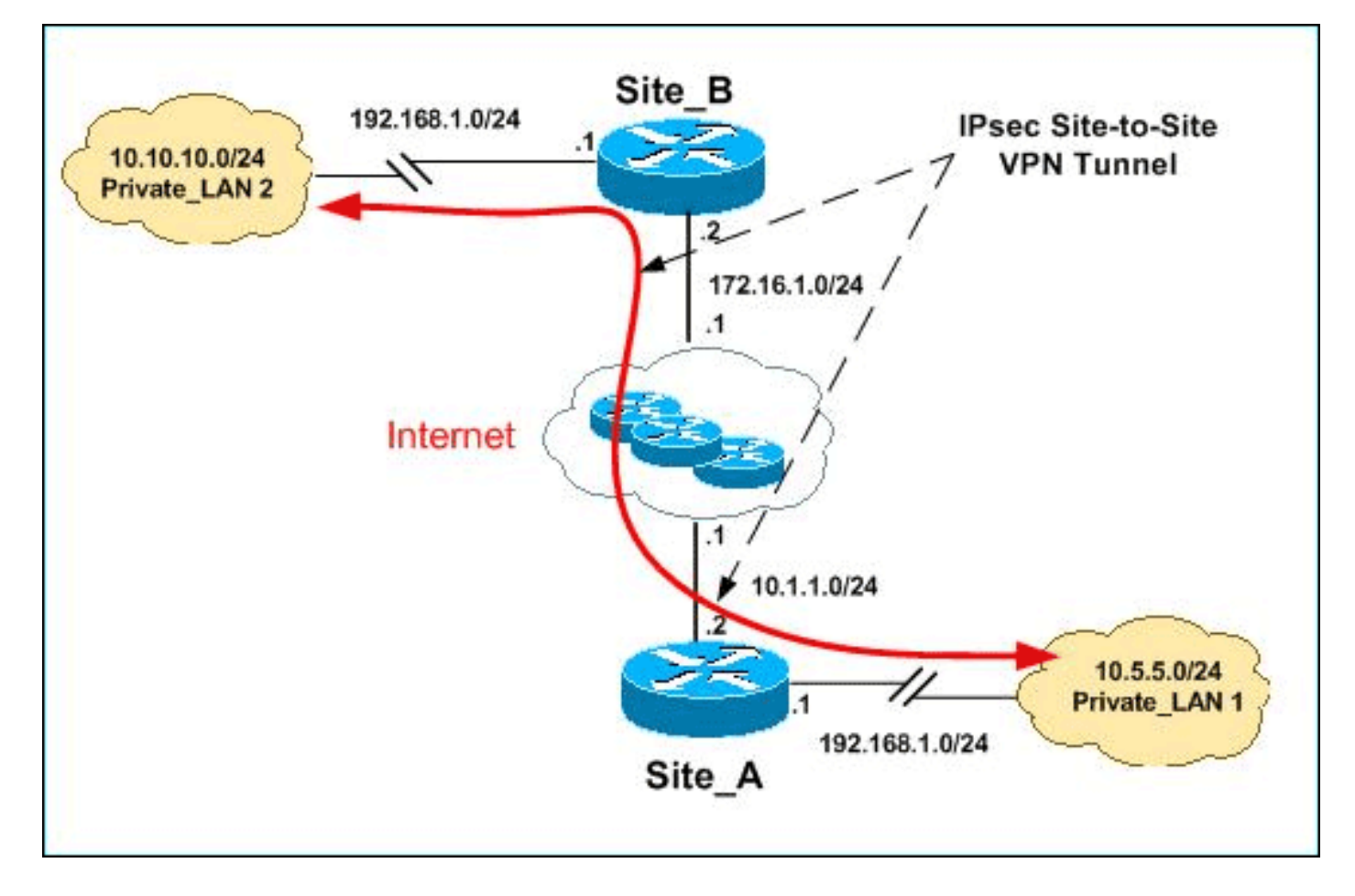

**ملاحظة:** ال ip ليس يخاطب خطة يستعمل في هذا تشكيل قانونيا routable على الإنترنت. وهي عناوينRFC 1918 IP التي تم استخدامها في بيئة مختبرية.

يحتوي كل من Private\_LAN1 و Private\_LAN2 على شبكة IP فرعية من 24/192.168.1.0. يقوم هذا بمحاكاة مساحة العنوان المتداخلة خلف كل جانب من نفق IPsec.

في هذا المثال، يقوم الموجه Site\_A بتنفيذ ترجمة ثنائية الإتجاه حتى يمكن للشبكات المحلية الخاصة الإثنان الاتصال عبر نفق IPsec. تعني الترجمة أن Private\_LAN1 "يرى" Private\_LAN2 على أنه IPSo.10.10.0 من خلال نفق IPsec، و Private\_LAN2 "يرى" Private\_LAN1 على أنه 24/10.5.5.0 من خلال نفق IPSec.

#### <u>التكوينات</u>

يستخدم هذا المستند التكوينات التالية:

- <u>تكوين SDM للموجه SITE\_A</u>
- <u>تكوين واجهة سطر الأوامر للموجه SITE A</u>
  - <u>تکوین موجه SITE\_B</u>

#### <u>تكوين SDM للموجه SITE\_A</u>

**ملاحظة:** يفترض هذا المستند تكوين الموجه باستخدام الإعدادات الأساسية مثل تكوين الواجهة، وما إلى ذلك. راجع <u>تكوين الموجه الأساسي باستخدام SDM</u> للحصول على مزيد من المعلومات.

#### تكوين NAT

أكمل هذه الخطوات لاستخدام NAT لتكوين إدارة قاعدة بيانات المحول (SDM) على الموجه site\_a:

1. أخترت **يشكل>nat>يحرر تشكيل nat،** وطقطقة **يعين nat قارن** in order to عينت قارن موثوق به وغير موثوق

| Designate NA                              | ting                        | X                |
|-------------------------------------------|-----------------------------|------------------|
| Select the list of i<br>inside / outside. | interfaces that you want to | designate as     |
| Interface                                 | inside(trusted)             | outside(untruste |
| Einemetu/U                                |                             |                  |
| Leenheek0                                 |                             |                  |
| Собраско                                  | <b>Y</b>                    |                  |
|                                           |                             |                  |

2. وانقر فوق **OK**.

به

3. طقطقة **يضيف** in order to شكلت ال nat ترجمة من الداخل إلى الخارج إتجاه كما هو

| A            | dd Addr     | ess Translatior           | Rule            |               |           |                       |
|--------------|-------------|---------------------------|-----------------|---------------|-----------|-----------------------|
|              | € St        | atic O                    | Dynamic         |               |           |                       |
|              | р р         | irection: From            | inside to outs  | s de 🔻        |           |                       |
|              |             | ,<br>Translate from       | i interface —   |               |           |                       |
|              | In          | side Interface(s          | 3):             | LoopbackO     |           |                       |
|              | IF          | address:                  |                 | 192.168.1.0   | -         |                       |
|              | N           | etwork Mask(op            | tional):        | 255.255.255.0 | or 24     |                       |
|              |             | - Translate to in         | terface ——      |               |           |                       |
|              |             | Outside Interfa           | ce(s): E        | thernet0/0    |           |                       |
|              |             | Туре:                     | I               | ° address     | •         |                       |
|              |             | Interface:                |                 | ithernet0/0   | <b>Y</b>  |                       |
|              |             | IP address:               | 1               | 0.5.5.0       |           |                       |
|              |             | C TCP C<br>Original Port: | t Port<br>O UDP | Translated Po | ort:      |                       |
|              |             |                           | ок              | Cancel Hel    | α         | موضح.<br>4. وانقر فوق |
| Network A    | \ddress Tra | nslation Rules            |                 |               |           | .UK                   |
| Inside Inter | rface(s):   | Loopback0                 |                 |               |           |                       |
| Outside Int  | terface(s): | Ethernet0/0               |                 |               |           |                       |
| Origi        | nal address | 3                         | Translated a    | address       | Rule Type | Add                   |

5. مرة أخرى، طقطقت **يضيف** in order to شكلت ال nat ترجمة من الخارج إلى الداخل إتجاه كما هو

10.5.5.0-10.5.5.255

Static

192.168.1.0-192.168.1.255

| Add Address Translation Rul                            | e                                              |                     |
|--------------------------------------------------------|------------------------------------------------|---------------------|
|                                                        | amic                                           |                     |
| Direction: From outs                                   | ide to inside 💌                                |                     |
| Translate from inte                                    | rface                                          |                     |
| Outside Interface(s):                                  | Ethernet0/0                                    |                     |
| IP address:<br>Network Mask(option                     | al): 255.255.255.0 or                          | 24                  |
| Translate to interfa                                   | ce                                             |                     |
| Inside Interface(s):                                   | Loopback0                                      |                     |
| IP address:                                            | 192.168.1.0                                    |                     |
| C TOP C UD                                             | t                                              |                     |
| Original Port:                                         | Translated Port:                               |                     |
| OK                                                     | Cancel Help                                    | موضح                |
|                                                        |                                                | 6. وانقر فوق<br>OK. |
| - Network Address Translation Rules                    |                                                |                     |
| Outside Interface(s): Ethernet0/0                      |                                                |                     |
| Original address                                       | Translated address                             | Rule Type           |
| 192.168.1.0-192.168.1.255<br>192.168.1.0-192.168.1.255 | 10.5.5.0-10.5.5.255<br>10.10.10.0-10.10.10.255 | Static<br>Static    |

ملاحظة: فيما يلي تكوين CLI المكافئ: تكوين VPN

أتمت هذا steps in order to استعملت VPN أن يشكل SDM على ال site\_a مسحاج تخديد:

1. أخترت **يشكل>VPN>VPN مكون >IKE > نهج IKE>يضيف** in order to عينت ال ike نهج كم</mark>ا هو موضح في

| Configure IKE Policy |                              |             |
|----------------------|------------------------------|-------------|
| Priority:<br>10      | Authentication:              |             |
| Encryption:          | D-H Group:<br>group1         |             |
| Hash:<br>MD5         | Lifetime:<br>24 0 0 HH:MM:SS |             |
| ок                   | Cancel Help                  | هذه الصورة. |
|                      |                              | مانت أم ت   |

#### 2. وانقر فوق

|     |          |            |      |           |                | .OK          |
|-----|----------|------------|------|-----------|----------------|--------------|
| IKE | Policies |            |      |           | Add            | Edit Del     |
|     |          |            |      |           |                | ·            |
|     | Priority | Encryption | Hash | D-H Group | Authentication | Туре         |
|     | 10       | DES        | MD5  | aroup1    | PRE SHARE      | User Defined |

ملاحظة: فيما يلي تكوين CLI المكافئ: 3. أخترت **يشكل>VPN>VPN مكون >IKE>مفتاح مشترك مسبقا>إضافة** in order to ثبتت ال pre-shared مفتاح

|                 | Key:                       | *****            |      |                     |
|-----------------|----------------------------|------------------|------|---------------------|
|                 | Re-enter Key:              | *****            |      |                     |
|                 | Host/Netwo                 | rk               |      |                     |
|                 | Type:                      | IP Address 💌     |      |                     |
|                 | IP Address:                | 172.16.1.2       |      |                     |
|                 | Subnet Mask:<br>(Optional) | 255.255.255.0    | 24   |                     |
|                 | 🔽 User Authen              | tication (XAuth) |      |                     |
|                 | ОК                         | Cancel           | Help | قيمة مع نظير عنوان. |
|                 |                            |                  |      | 4. وانقر فُوق       |
|                 |                            |                  |      | .OK                 |
| Pre-shared Keys |                            |                  |      | Add                 |

| <br>         |               |                |
|--------------|---------------|----------------|
| Peer IP/Name | Subnet Mask   | pre-shared key |
| 1771617      | 755 755 755 0 | *****          |

**ملاحظة:** فيما يلي تكوين CLI المكافئ:

5. أخترت **يشكل>VPN>VPN مكون>IPSec>تحويل مجموعة > إضافة** in order to خلقت تحويل مجموعة myset کما هو موضح في هذه

| I             | Add Transform Set   |                       |                         | -                   |
|---------------|---------------------|-----------------------|-------------------------|---------------------|
|               | Name: myset         |                       |                         |                     |
|               | 🔽 Data integrit     | y with encryption (ES | P)                      |                     |
|               | Integrity Algorithn | n: ESP_MD5_HI         | MAC 💌                   |                     |
|               | Encryption Algori   | thm: ESP_DES          |                         |                     |
|               | ,                   |                       | Show Advan              |                     |
|               | ок                  | Cancel                | Help                    |                     |
|               |                     |                       | رز۔<br>وانقر فوق<br>Oł. | 6. ډ<br><u>&lt;</u> |
| Transform Set |                     |                       | Add                     |                     |
| Name          | ESP Encryption      | ESP Integrity         | AH Integrity            |                     |

ESP\_MD5\_HMAC

لاحظة: فيما يلي تكوين CLI المكافئ:

7. أخترت **يشكل>VPN>VPN مكون>IPSec>IPSec قاعدة (ACLs)>إضافة** in order to خلقت تشفير إلى التحكم في الوصول قائمة ((ACL

ESP\_DES

Name myset

| a Rule            |           |               |            |        |         |
|-------------------|-----------|---------------|------------|--------|---------|
| Name/Number:      |           |               | Type:      |        |         |
| 101               |           |               | Extende    | d Rule | )       |
| Description:      |           |               |            |        |         |
| Rule Entry        |           |               |            |        |         |
| permit ip 10.5.5. | 0 0.255.2 | :55.255 192.1 | 68.1.0 0.2 | 55.    | Add     |
|                   |           |               |            |        | Clone   |
|                   |           |               |            |        | Edit    |
|                   |           |               |            |        | Delet   |
|                   |           |               |            |        | Move L  |
| •                 |           |               |            | ▶      | Move Do |
| —— Interface Ass  | ociation  |               |            |        |         |
| None.             |           |               |            | Asso   | ciate   |
| (                 | ок        | Cancel        | He         | lp     |         |
|                   |           |               |            |        | فوق     |

| 🚰 VPN                                                                                                    |     |                           |            |                 |         |          |
|----------------------------------------------------------------------------------------------------|-----|---------------------------|------------|-----------------|---------|----------|
| ⊡ 🚰 VPN<br>Site-to-Site VPN                                                                                                    | IPS | Sec Rules                 |            |                 |         | Add.     |
|                                                                                                    |     | Name/Number               | Used by    |                 |         | Туре     |
| - Construction of the second second s |     | 101                       | crypto map | o mymap 10      |         | Extended |
| IPSec                                                                                                    |     |                           |            |                 |         |          |
| Transform Sets                                                                                                    | )   |                           |            |                 |         |          |
| KE     KE     KE     Ke     Ke        |     |                           |            |                 |         |          |
| Easy VPN Server                                                                                                    | Ļ   |                           |            |                 |         |          |
| WPN Keys Encryption                                                                                                    |     | Action Source             | Destin     | ation           | Service | Log      |
|                                                                                                    | V   | Permit 10.5.5.0/0.0.0.255 | 192.168    | 8.1.0/0.0.0.25: | ip      |          |

**ملاحظة:** فيما يلي تكوين CLI المكافئ:

9. أختر **تكوين > VPN > أكونات in order to > إضافة in order to > إضافة in order to خ**لقت بللوري خريطة *mymap* كما هو موضح في هذه

|                                                    |                     |               |                |                  |         | الصورة.        |
|----------------------------------------------------|---------------------|---------------|----------------|------------------|---------|----------------|
| Configure Monitor                                  | <b>@</b><br>Refresh | )<br>Save     | Q<br>Search    | <b>ှ</b><br>Help |         |                |
| 🚰 VPN                                              |                     |               |                |                  |         |                |
| E-@VPN                                             | IPSec Policie       | S             |                |                  |         | Add            |
| Easy VPN Remote                                    | Add IP              | Sec Policy    |                |                  |         | ×              |
| Dynamic Multipoint VPN                             | Nam                 | ne: my        | map            |                  |         |                |
| D- 19 VPN Components                               | C                   | rypto Maps ir | n this IPSec P | olicy            |         |                |
|                                                    |                     | Name          |                | Seq No 1         | Peers   | Add            |
| Transform Sets                                     | Cryptc              |               |                |                  |         | Edit           |
|                                                    | Nam                 |               |                |                  |         | Delete         |
| Pre-shared Keys                                    |                     |               |                |                  | •       |                |
| 🗄 🕮 Easy VPN Server<br>👜 🤐 Public Key Infrastructu |                     |               |                |                  | Πu      | Jse Add Wizard |
|                                                    |                     | ynamic Cryp   | to Map Sets i  | n this IPsec P   | olicy   |                |
|                                                    |                     | Dynamic       | Crypto Map S   | et Name          | Seq No. | Associate      |
|                                                    | Dynar               |               |                |                  |         | Disassociate   |
|                                                    |                     |               |                |                  |         | Disassociate   |

10. انقر فوق **إضافة (Add)**.انقر على علامة التبويب **عام** واستبقي الإعدادات

| Ac             | id Crypto Map                                                                                                    |
|----------------|----------------------------------------------------------------------------------------------------|
|                | General Peer Information Transform Sets IPSec Rule                                                                                                    |
|                | Name of IPSec Policy: mymap                                                                                                    |
|                | Description:                                                                                                    |
|                | Sequence Number: 1                                                                                                    |
|                | Security Association Lifetime:         1       0       0       HH:MM:SS       4608000       Kilobytes         Idle Time:        HH:MM:SS       HH:MM:SS       HH:MM:SS |
|                | Perfect Forward Secrecy     group1      Reverse Route Injection                                                                                                    |
|                |                                                                                                    |
| انقر فوق علامة | فتراضية. OK Cancel Help                                                                                                    |

التبويب **معلومات النظير** لإضافة عنوان IP للنظير

| d Crypto Ma                           | ар                                     |                |         |          |          |
|---------------------------------------|----------------------------------------|----------------|---------|----------|----------|
| General (P                            | Peer Information                       | Transform S    | Sets 1  | PSec Ru  | ule      |
| You can hav<br>are used as<br>Specify | /e multiple peers<br>backups.<br>Peers | in a crypto ma | ıp. The | addition | al peers |
| IP addres                             | ss or hostname                         | (              | Current | List     |          |
|                                       |                                        | Addas          | 172.16  | 1.2      |          |
|                                       |                                        | Remove         |         |          |          |
|                                       |                                        |                |         |          |          |
|                                       |                                        | L              |         |          |          |
|                                       | ок                                     | Cancel         | He      | lp       |          |

صفحة **مجموعات التحويل** لتحديد مجموعة *ملفات* التحويل

| dd Crypto Map         |                   |                |                                  |               |
|-----------------------|-------------------|----------------|----------------------------------|---------------|
| General Peer Inf      | formation (       | ansform S      | ets) IPSec R                     | ule           |
| Available Transfo     | rm Sets           | Selec<br>in Or | ted Transform<br>der of Preferer | n Sets<br>nce |
| Name                  | Туре              | Nar            | ne                               |               |
| myset<br>ESP-3DES-SHA | User De<br>SDM De | myse           | et                               |               |
|                       |                   | 55             |                                  |               |
|                       |                   | <              |                                  | V             |
|                       |                   |                |                                  |               |
|                       | •                 |                |                                  |               |
| Add                   | Edit              |                |                                  |               |
|                       |                   |                |                                  |               |
|                       |                   |                |                                  |               |
|                       |                   |                | Linin                            |               |

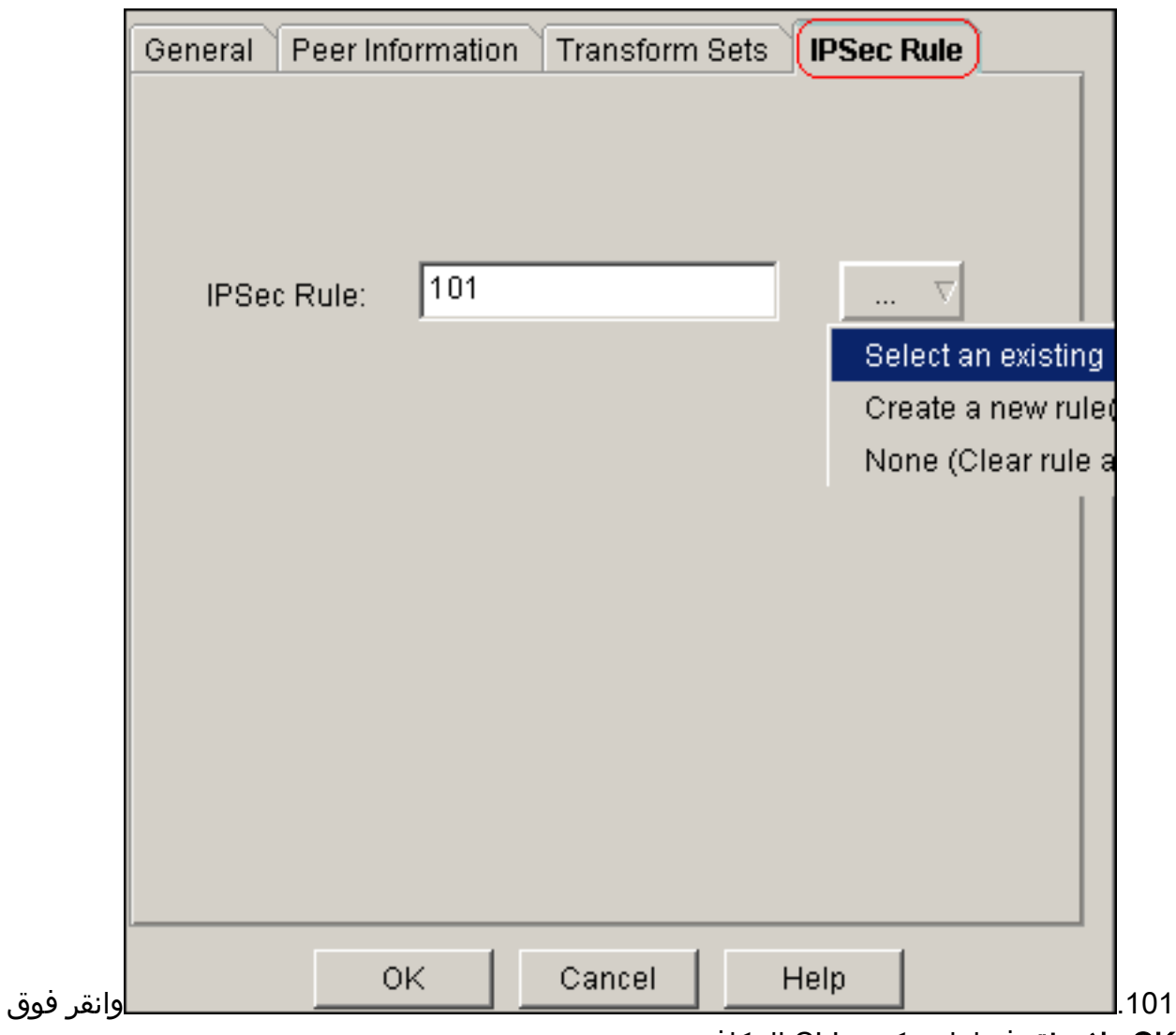

O**K.ملاحظة:** فيما يلي تكوين CLI المكافئ:

11. أخترت **يشكل>VPN>VPN من موقع إلى موقع>يحرر VPN من موقع إلى موقع>إضافة** in order to طبقت تشفير خريطة *mymap* إلى القارن إثرنيت0/0.

| 🕫 VPN                                                                                                    |                                                                                                    |                       |                       |  |  |  |
|----------------------------------------------------------------------------------------------------|----------------------------------------------------------------------------------------------------|-----------------------|-----------------------|--|--|--|
| VPN     Site-to-Site VPN     Easy VPN Remote     Easy VPN Server                                                                                                    | Create Site to Site VPN                                                                                                    | Edit Site to Site VPN |                       |  |  |  |
| Dynamic Multipoint VPN                                                                                                    | Status                                                                                                    | Interface             | Description           |  |  |  |
| VPN Components     IPSec     IPSec Policies (Cry     Presc Profiles     IPSec Profiles     IPSec Rules(ACLs)     IKE     IKE | Add new connection          A VPN Connection is created by associating an IPSec policy with a         Select Interface         Ethernet0/0         Choose IPSec Policy         Imymap         Add IPSec Policy         Static crypto maps in the selected IPSec policy |                       |                       |  |  |  |
|                                                                                                    | Seq No Peers<br>10 172.16                                                                                                    | Transform Set         | IPSec Rule PFS<br>101 |  |  |  |
|                                                                                                    | <u> </u>                                                                                                    |                       | [P                    |  |  |  |
|                                                                                                    | ОК                                                                                                    | Cancel                | Help                  |  |  |  |

12. وانقر فوق O**K.ملاحظة:** فيما يلي تكوين CLI المكافئ:

### <u>تكوين واجهة سطر الأوامر للموجه SITE\_A</u>

| موجه SITE_A                                            |
|--------------------------------------------------------|
|                                                        |
| Site_A# <b>show running-config</b>                     |
| Sep 25 21:15:58.954: %SYS-5-CONFIG_I: Configured from* |
| console by console                                     |
| Building configuration                                 |
| Current configuration : 1545 bytes                     |
| version 12.4                                           |
| service timestamps debug datetime msec                 |
| service timestamps log datetime msec                   |
| no service password-encryption                         |
| !                                                      |
| hostname Site_A                                        |
| !                                                      |
| boot-start-marker                                      |
| boot-end-marker                                        |
| !                                                      |
| !                                                      |
| no aaa new-model                                       |
| !                                                      |
| resource policy                                        |
| !                                                      |
| !                                                      |
| !                                                      |
| ip cef                                                 |
|                                                        |

```
I
                                 crypto isakmp policy 10
                                               hash md5
                               authentication pre-share
Defines ISAKMP policy. crypto isakmp key 6 L2L12345 ---!
                        address 172.16.1.2 255.255.255.0
             Defines pre-shared secret used for IKE ---!
authentication ! ! crypto ipsec transform-set myset esp-
                                        des esp-md5-hmac
        Defines IPSec encryption and authentication ---!
          algorithms. ! crypto map mymap 10 ipsec-isakmp
                                    set peer 172.16.1.2
                                set transform-set myset
                                      match address 101
Defines crypto map. ! ! ! ! interface Loopback0 ip ---!
         address 192.168.1.1 255.255.255.0 ip nat inside
                                  ip virtual-reassembly
                                                        1
                                   interface Ethernet0/0
                      ip address 10.1.1.2 255.255.255.0
                                         ip nat outside
                                  ip virtual-reassembly
                                            half-duplex
                                       crypto map mymap
Apply crypto map on the outside interface. ! ! !--- ---!
  Output Suppressed ! ip http server no ip http secure-
              server ! ip route 0.0.0.0 0.0.0.0 10.1.1.1
                                                        !
ip nat inside source static network 192.168.1.0 10.5.5.0
                                                      /24
            Static translation defined to translate ---!
Private_LAN1 !--- from 192.168.1.0/24 to 10.5.5.0/24. !-
 -- Note that this translation is used for both !--- VPN
and Internet traffic from Private_LAN1. !--- A routable
global IP address range, or an extra NAT !--- at the ISP
 router (in front of Site_A router), is !--- required if
 Private_LAN1 also needs internal access. ip nat outside
        source static network 192.168.1.0 10.10.10.0 /24
            Static translation defined to translate ---!
Private LAN2 !--- from 192.168.1.0/24 to 10.10.10.0/24.
          ! access-list 101 permit ip 10.5.5.0 0.0.0.255
                                   192.168.1.0 0.0.0.255
 Defines IPSec interesting traffic. !--- Note that ---!
      the host behind Site_A router communicates !--- to
 Private_LAN2 using 10.10.10.0/24. !--- When the packets
        arrive at the Site_A router, they are first !---
      translated to 192.168.1.0/24 and then encrypted by
 IPSec. ! ! control-plane ! ! line con 0 line aux 0 line
                                 #vty 0 4 ! ! end Site_A
```

#### <u>تكوين واجهة سطر الأوامر لموجه SITE\_B</u>

موجه SITE\_B

Site\_B#show running\_config
...Building configuration

```
Current configuration : 939 bytes
                                                         1
                                             version 12.2
                          service timestamps debug uptime
                            service timestamps log uptime
                          no service password-encryption
                                                         !
                                          hostname Site B
                                                         !
                                                         !
                                           ip subnet-zero
                                                         !
                                                         !
                                  crypto isakmp policy 10
                                                 hash md5
                                authentication pre-share
             crypto isakmp key L2L12345 address 10.1.1.2
                                            255.255.255.0
                                                         !
                                                         !
   crypto ipsec transform-set myset esp-des esp-md5-hmac
                                                         !
                         crypto map mymap 10 ipsec-isakmp
                                       set peer 10.1.1.2
                                 set transform-set myset
                                       match address 101
                                                         !
                                                         !
                                                         !
                                                         I
                                      interface Ethernet0
                   ip address 192.168.1.1 255.255.255.0
                                                         !
                                      interface Ethernet1
                    ip address 172.16.1.2 255.255.255.0
                                        crypto map mymap
                                                         !
  Output Suppressed ! ip classless ip route 0.0.0.0 ---!
                                       0.0.0.0 172.16.1.1
                                           ip http server
                                                         1
access-list 101 permit ip 192.168.1.0 0.0.0.255 10.5.5.0
                                                 0.0.0.255
                                                         1
                                                line con 0
                                                line aux 0
                                             line vty 0 4
                                                         !
                                                       end
                                                   #Site_B
```

### <u>التحقق من الصحة</u>

يوفر هذا القسم معلومات يمكنك إستخدامها للتأكد من أن التكوين يعمل بشكل صحيح.

تدعم <u>أداة مترجم الإخراج (للعملاءالمسجلين فقط) بعض أوامر</u> show. استخدم أداة مترجم الإخراج (OIT) لعرض تحليل مُخرَج الأمر show . show crypto isakmp sa— يعرض جميع اقترانات أمان تبادل مفتاح الإنترنت (IKE) الحالية (SAs) في نظير. • Site\_A#show crypto isakmp sa state conn-id slot status dst src 1 0 ACTIVE 10.1.1.2 172.16.1.2 OM IDLE • show crypto isakmp sa detail— يعرض تفاصيل جميع شبكات IKE الحالية في نظير. Site\_A#show cryto isakmp sa detail Codes: C - IKE configuration mode, D - Dead Peer Detection K - Keepalives, N - NAT-traversal X - IKE Extended Authentication psk - Preshared key, rsig - RSA signature renc - RSA encryption C-id Local Remote I-VRF Status Encr Hash Auth DH Lifetime .Cap ACTIVE des md5 psk 1 23:59:42 172.16.1.2 10.1.1.2 1 (Connection-id:Engine-id = 1:1(software • show crypto ipSec—يعرض الإعدادات المستخدمة من قبل SAs الحالية. Site\_A#show crypto ipsec sa interface: Ethernet0/0 Crypto map tag: mymap, local addr 10.1.1.2 (protected vrf: (none (local ident (addr/mask/prot/port): (10.5.5.0/255.255.255.0/0/0 (remote ident (addr/mask/prot/port): (192.168.1.0/255.255.255.0/0/0 current\_peer 172.16.1.2 port 500 {,PERMIT, flags={origin\_is\_acl pkts encaps: 2, #pkts encrypt: 2, #pkts digest: 2# pkts decaps: 2, #pkts decrypt: 2, #pkts verify: 2# pkts compressed: 0, #pkts decompressed: 0# pkts not compressed: 0, #pkts compr. failed: 0# pkts not decompressed: 0, #pkts decompress failed: 0# send errors 3, #recv errors 0# local crypto endpt.: 10.1.1.2, remote crypto endpt.: 172.16.1.2 path mtu 1500, ip mtu 1500, ip mtu idb Ethernet0/0 (current outbound spi: 0x1A9CDC0A(446487562 :inbound esp sas (spi: 0x99C7BA58(2580003416 , transform: esp-des esp-md5-hmac { ,in use settings ={Tunnel conn id: 2002, flow\_id: SW:2, crypto map: mymap (sa timing: remaining key lifetime (k/sec): (4478520/3336 IV size: 8 bytes replay detection support: Y Status: ACTIVE :inbound ah sas :inbound pcp sas :outbound esp sas (spi: 0x1A9CDC0A(446487562 , transform: esp-des esp-md5-hmac { ,in use settings ={Tunnel conn id: 2001, flow\_id: SW:1, crypto map: mymap (sa timing: remaining key lifetime (k/sec): (4478520/3335 IV size: 8 bytes replay detection support: Y

Status: ACTIVE :outbound ah sas :outbound pcp sas #Site\_A • عرض ترجمات ip nat—يعرض معلومات فتحة الترجمة. Site\_A#show ip nat translations Pro Inside global Inside local Outside local Outside global 192.168.1.1 10.10.10.1 \_\_\_\_ 192.168.1.0 10.10.10.0 \_ \_ \_ \_\_\_\_ 192.168.1.1 10.5.5.1 ---\_\_\_ \_ \_ \_ \_ \_ \_ \_ \_ \_ \_ 192.168.1.0 10.5.5.0 --- show ip nat statistics – يعرض معلومات ثابتة حول الترجمة. Site\_A#show ip nat statistics (Total active translations: 4 (2 static, 2 dynamic; 0 extended :Outside interfaces Ethernet0/0 :Inside interfaces Loopback0 Hits: 42 Misses: 2 CEF Translated packets: 13, CEF Punted packets: 0 Expired translations: 7 :Dynamic mappings Queued Packets: 0 #Site\_A • أتمت هذا steps in order to دققت التوصيل:في إدارة قاعدة بيانات المحول (SDM)، أختر **الأدوات > إختبار** 

السب هذا به المحافة الدولية وحقف التوطيق. في إدارة فعدة بيانات المحول (١١/١٥)، اختر الورواق ٢ إخبير الاتصال لإنشاء نفق VPN ل IPsec باستخدام عنوان IP المصدر كعنوان 192.168.1.1 وعنوان IP للوجهة كعنوان

.10.10.10.1

 \* Source:
 192.168.1.1

 Destination:
 10.10.10.1

 Image: Success rate is 40 percent (2/5), round-trip min/avg/max = 36/38/4

 Ping

 (\*) Optional Field

Clear Output

 Close
 Help

انقر فوق **إختبار النفق** للتحقق من إنشاء نفق VPN ل IPsec كما هو موضح في هذه

|                         |                       |                        | الصوره.                 |
|-------------------------|-----------------------|------------------------|-------------------------|
| Create Site to Site VPN | Edit Site to Site VPN |                        |                         |
|                         |                       |                        | Add   Delete            |
| Status                  | Interface             | Description            | IPSec Policy            |
| 🗢 Down                  | Ethernet0/0           |                        | mymap 1                 |
|                         |                       |                        |                         |
|                         |                       |                        | •                       |
|                         | Clea                  | ar Connection 🛛 🕇 Tunn | el.). 📔 Generate Mirror |

انقر على

|                          |                                                                     | אַנפ.        |
|--------------------------|---------------------------------------------------------------------|--------------|
| VPN Troubleshooting      |                                                                     |              |
| Tunnel Details           |                                                                     |              |
| Interface: Ethernet0/0   | Peer: 172.16.1.2                                                    |              |
| 1                        |                                                                     |              |
|                          |                                                                     |              |
|                          |                                                                     |              |
|                          | 🔲 Summar                                                            | ry 🕰 Details |
| Activity                 |                                                                     | Status       |
| Checking the tunnel stat | us                                                                  | O Up         |
| Informatio               | on X                                                                |              |
| Failure Rea              | VPN Troubleshooting is successful !<br>The VPN Tunnel is up.<br>(s) |              |
|                          |                                                                     |              |
| Start                    | Save Report Close                                                   | Help         |

## <u>استكشاف الأخطاء وإصلاحها</u>

يوفر هذا القسم معلومات يمكنك استخدامها لاستكشاف أخطاء التكوين وإصلاحها.

Site\_A#debug ip packet IP packet debugging is on Site\_A#ping :[Protocol [ip Target IP address: 10.10.10.1 :[Repeat count [5 :[Datagram size [100 :[Timeout in seconds [2 Extended commands [n]: y Source address or interface: 192.168.1.1 :[Type of service [0 :[Set DF bit in IP header? [no :[Validate reply data? [no :[Data pattern [OxABCD :[Loose, Strict, Record, Timestamp, Verbose[none :[Sweep range of sizes [n .Type escape sequence to abort :Sending 5, 100-byte ICMP Echos to 10.10.10.1, timeout is 2 seconds

Packet sent with a source address of 192.168.1.1 11111 Success rate is 100 percent (5/5), round-trip min/avg/max = 40/45/52 ms #Site A Sep 30 18:08:10.601: IP: tableid=0, s=192.168.1.1 (local), d=10.10.10.1 (Ethern\* et0/0), routed via FIB Sep 30 18:08:10.601: IP: s=192.168.1.1 (local), d=10.10.10.1 (Ethernet0/0), len\* sending ,100 ) Sep 30 18:08:10.641: IP: tableid=0, s=10.10.10.1 (Ethernet0/0), d=192.168.1.1\* Loopback0), routed via RIB Sep 30 18:08:10.641: IP: s=10.10.10.1 (Ethernet0/0), d=192.168.1.1, len 100, rc\* vd 4 Sep 30 18:08:10.645: IP: tableid=0, s=192.168.1.1 (local), d=10.10.10.1 (Ethern\* et0/0), routed via FIB Sep 30 18:08:10.645: IP: s=192.168.1.1 (local), d=10.10.10.1 (Ethernet0/0), len\* sending ,100 ) Sep 30 18:08:10.685: IP: tableid=0, s=10.10.10.1 (Ethernet0/0), d=192.168.1.1\* Loopback0), routed via RIB Sep 30 18:08:10.685: IP: s=10.10.10.1 (Ethernet0/0), d=192.168.1.1, len 100, rc\* vd 4 Sep 30 18:08:10.685: IP: tableid=0, s=192.168.1.1 (local), d=10.10.10.1 (Ethern\* et0/0), routed via FIB Sep 30 18:08:10.689: IP: s=192.168.1.1 (local), d=10.10.10.1 (Ethernet0/0), len\* sending ,100 ) Sep 30 18:08:10.729: IP: tableid=0, s=10.10.10.1 (Ethernet0/0), d=192.168.1.1\* Loopback0), routed via RIB Sep 30 18:08:10.729: IP: s=10.10.10.1 (Ethernet0/0), d=192.168.1.1, len 100, rc\* vd 4 Sep 30 18:08:10.729: IP: tableid=0, s=192.168.1.1 (local), d=10.10.10.1 (Ethern\* et0/0), routed via FIB Sep 30 18:08:10.729: IP: s=192.168.1.1 (local), d=10.10.10.1 (Ethernet0/0), len\* sending ,100 ) Sep 30 18:08:10.769: IP: tableid=0, s=10.10.10.1 (Ethernet0/0), d=192.168.1.1\* Loopback0), routed via RIB Sep 30 18:08:10.769: IP: s=10.10.10.1 (Ethernet0/0), d=192.168.1.1, len 100, rc\* vd 4 Sep 30 18:08:10.773: IP: tableid=0, s=192.168.1.1 (local), d=10.10.10.1 (Ethern\* et0/0), routed via FIB Sep 30 18:08:10.773: IP: s=192.168.1.1 (local), d=10.10.10.1 (Ethernet0/0), len\* sending ,100 ) Sep 30 18:08:10.813: IP: tableid=0, s=10.10.10.1 (Ethernet0/0), d=192.168.1.1\* Loopback0), routed via RIB Sep 30 18:08:10.813: IP: s=10.10.10.1 (Ethernet0/0), d=192.168.1.1, len 100, rc\* vd 4

### <u>معلومات ذات صلة</u>

- <u>حلول أستكشاف أخطاء الشبكة الخاصة الظاهرية (VPN) عبر بروتوكول IPSec للوصول عن بعد و L2L الأكثر</u> <u>شيوعا</u>
  - ASA/PIX و Cisco VPN 3000 Concentrator مع مثال تكوين الشبكات الخاصة المتداخلة
    - الدعم التقني والمستندات Cisco Systems

ةمجرتاا مذه لوح

تمجرت Cisco تايان تايانق تال نم قعومجم مادختساب دنتسمل اذه Cisco تمجرت ملاعل العامي عيمج يف نيم دختسمل لمعد يوتحم ميدقت لقيرشبل و امك ققيقد نوكت نل قيل قمجرت لضفاً نأ قظعالم يجرُي .قصاخل امهتغلب Cisco ياخت .فرتحم مجرتم اممدقي يتل القيفارت عال قمجرت اعم ل احل اوه يل إ أم اد عوجرل اب يصوُتو تامجرت الاذة ققد نع اهتي لوئسم Systems الما يا إ أم الا عنه يل الان الانتيام الال الانتيال الانت الما